## Интернет-банк:

Клиенту приходит смс, что для него есть предложение, он заходит в интернет-банк и видит нотификацию, что нужно зайти в раздел Кредиты В разделе Кредиты в блоке Только для вас появится карточка предодобренного предложения

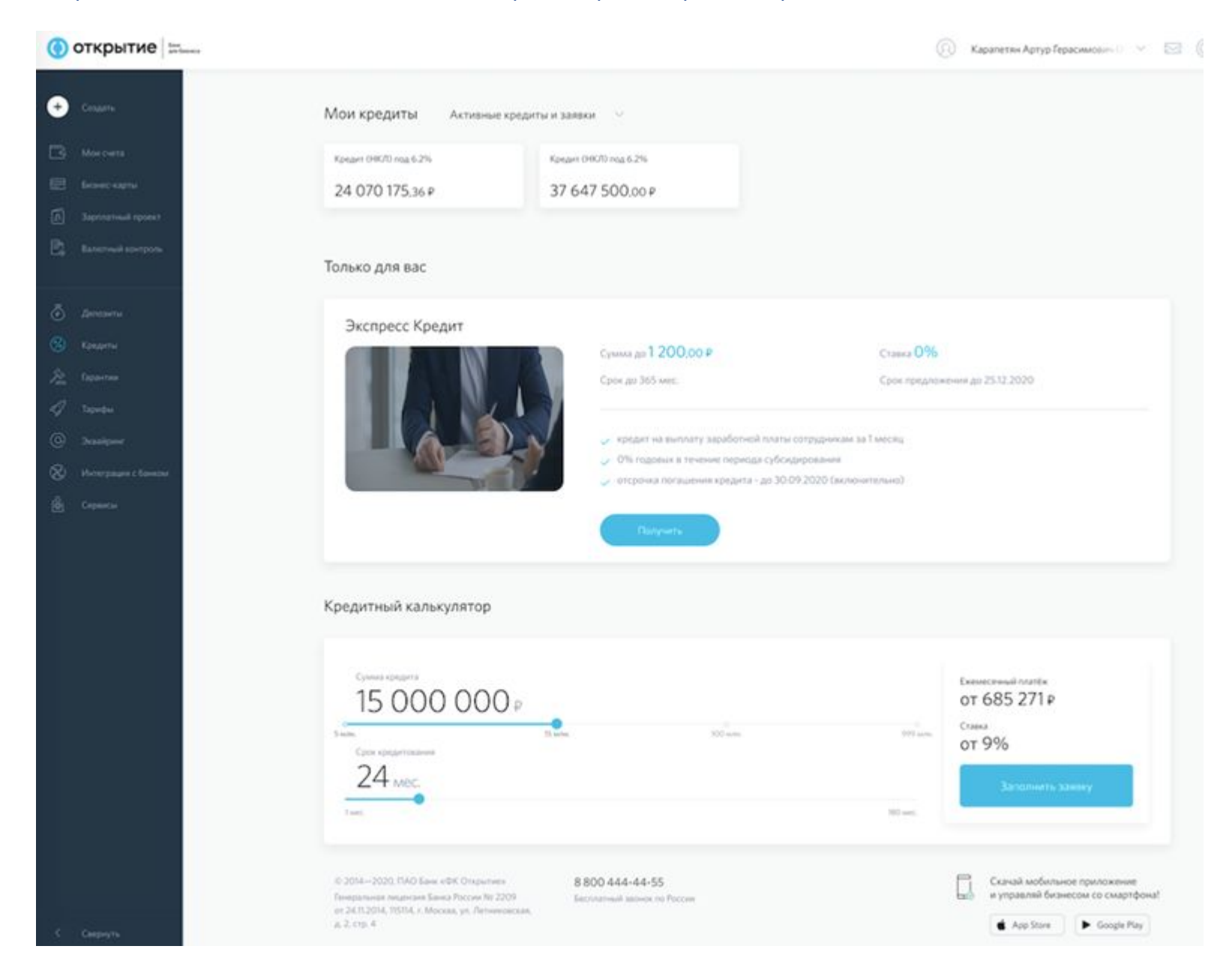

1

При нажатии «Получить» открывается окно с описанием условий зарплатного кредита (на что можно тратить, на что нет):

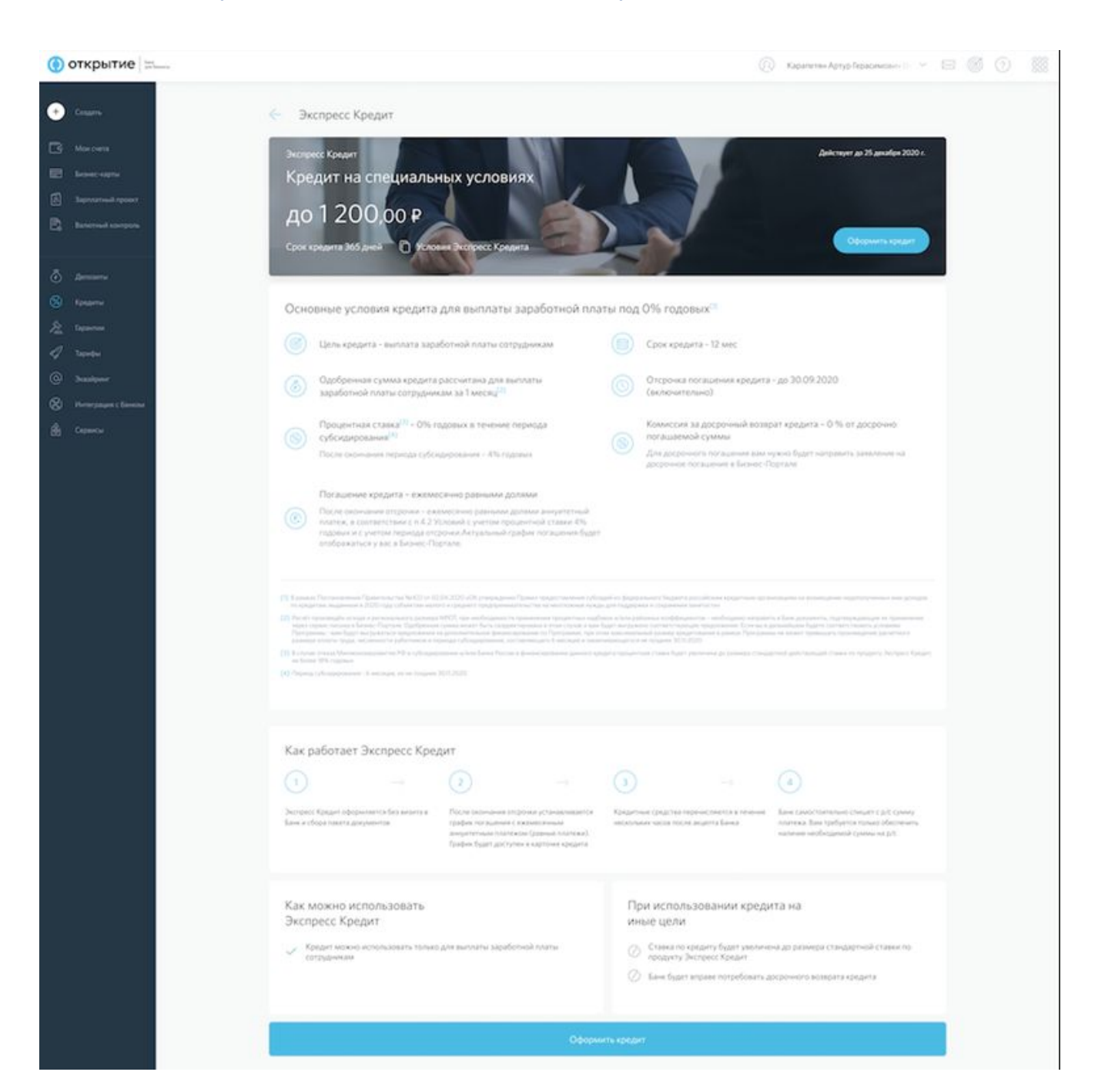

При нажатии «Оформить кредит» открывается окно с конкретными условиями предложения, клиент может выбрать сумму в пределах одобренной

| 💮 открытие            |                                      |                                                                                                    | (2) Карапетян Артур Герасимовен С. У БО |
|-----------------------|--------------------------------------|----------------------------------------------------------------------------------------------------|-----------------------------------------|
| 🛨 Coupers             | 🤄 Оформление Экспресс Кред           | ита                                                                                                    |                                         |
| 🕞 Moscorta            |                                      |                                                                                                    |                                         |
| Беленс-карты          | Условия кредита                      |                                                                                                    |                                         |
| Japanarisak spoart    | Pacentraali cent<br>Moë ceër 1 *1623 | 0,00 RUB                                                                                                    |                                         |
|                       | Срок кредита<br>365 дн.              | Комиссии за досрочное погацииние<br>0 %                                                                                                    |                                         |
| 🙆 Детозеты            | Common extension to                  |                                                                                                    |                                         |
| 🛞 Kongerne            | 1200 p                               |                                                                                                    |                                         |
| 🏂 Сарантин            | er 0 P ao 1200 P.                    |                                                                                                    |                                         |
| 🖉 Taquebus            | O 96                                 |                                                                                                    |                                         |
| @ Эканони             | 0.70                                 |                                                                                                    |                                         |
| 🛞 Интеграции с банеры | Отменить                             | Продолжить                                                                                                    |                                         |
| ම් Cepenetar          |                                      | Construction of the second second sec |                                         |
|                       |                                      |                                                                                                    |                                         |
|                       |                                      |                                                                                                    |                                         |
|                       |                                      |                                                                                                    |                                         |

При нажатии «Продолжить» открывается форма для подтверждения получения кредита, клиент вводит смс-код и акцепт клиента уходит в банк.

## () открытие

| +  |  | 🤶 Подтвер             | ждение оформ      | иления Экспресс               | Кредита               |
|----|--|-----------------------|-------------------|-------------------------------|-----------------------|
| ß  |  |                       |                   |                               |                       |
|    |  | Сумма кре             | дита:             | 1200 P                        |                       |
| B  |  | Номер сче             | та:               | 40802810701800001             | 523                   |
| Ē, |  | Срок креди            | rta:              | 365 дней                      |                       |
| ō  |  | Комиссия<br>погашение | за досрочное<br>  | 0 %                           |                       |
| 3  |  | Процентна             | я ставка:         | 0.%                           |                       |
| 2  |  | Согласен с            | условиями кредита |                               |                       |
| 9  |  | Bh Bann               | TURNER AN ENGLISH |                               |                       |
| 0  |  | - Jakon               | and the speakers  |                               |                       |
| 8  |  | SMS-rng               | Код подтвер       | ждения отправлен на н         | юмер +7 *** ** -10-24 |
| é  |  | 1234                  | Запросить код г   | товторно через 01 минуту 47 с | exynd                 |
|    |  |                       | Назад             |                               | Подтвердить           |
|    |  |                       |                   |                               |                       |

О открытие

| ۲ | открытие            |                                        |                                    | Карапетин Артур Герасимович |
|---|---------------------|----------------------------------------|------------------------------------|-----------------------------|
| ٠ | Conarra             | 🤶 Подтверждение офор                   | мления Экспресс Кредита            |                             |
| B | Mon overa           |                                        |                                    |                             |
|   | Estimate subgriss   | Сумма кредита:                         | 1200 P                             |                             |
|   | Зартлатный провят   | Номер счета:                           | 40802810701800001623               |                             |
|   | Валютний контролы   | Срок кредита:                          | 365 дной                           |                             |
|   | Догозити            | Комиссия за досрочное погашение:       | 0 %                                |                             |
|   | Katami              | Процентная ставка:                     | 0 %                                |                             |
|   | Гарантин            | Согласен с условними кредита           |                                    |                             |
|   | Тариефия            |                                        |                                    |                             |
|   | Benalipsor          | 23980/Jennie wa sthefting              |                                    |                             |
|   | Интиграция с банком | ⊘ Заявка отправлена                    |                                    |                             |
|   | Серенсы             | С вами свижется стациалист, ожидойте п | пдлаерждения 5 подключении кредита |                             |
|   |                     | Вернуться к кредитам                   |                                    |                             |

После этого деньги зачисляются клиенту на счет, продукт становится действующим.

## Мобильный банк:

## Предложение отображается в разделе Продукты

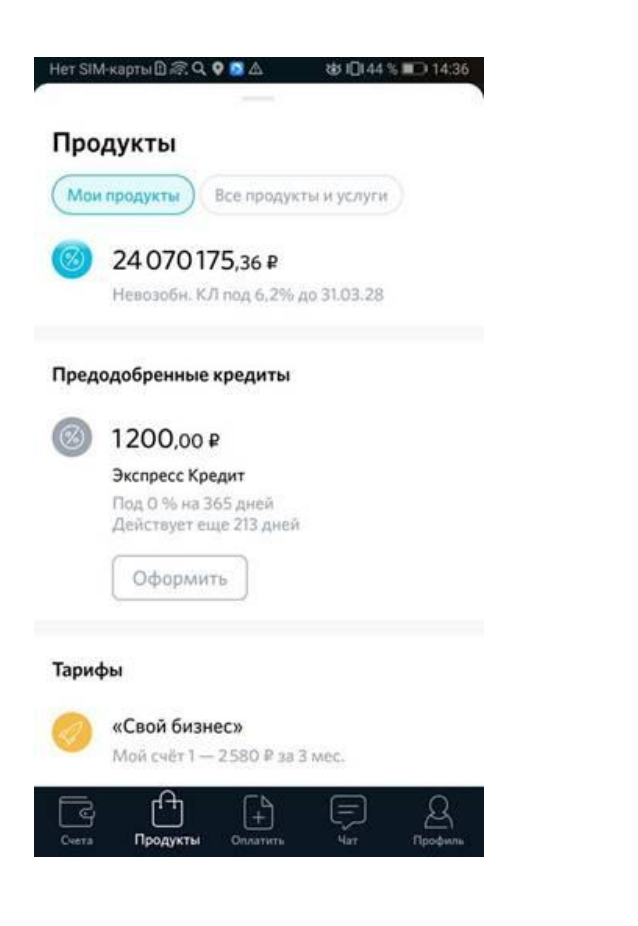

При выборе предложения клиент может установить сумму в пределах одобренной, и нажать «Продолжить»:

| 1    |
|------|
|      |
|      |
|      |
|      |
| -    |
| 1200 |
|      |
|      |
|      |
|      |
|      |

Далее клиент проверяет параметры кредита, может ознакомиться с условиями и нажимает на кнопку «Взять кредит под 0%». После чего акцепт клиента уходит в бек-офис и деньги перечисляются на расчетный счет.

| ÷   | Экспресс Кредит<br>Шаг 2 из 2 |  |
|-----|-------------------------------|--|
| lpo | верьте                        |  |
| Сум | ма кредита                    |  |
| 120 | 00,00₽                        |  |
| Еже | месячный платеж               |  |
| 0,0 | 0₽                            |  |
| Сро | ж кредита                     |  |
| 365 | 5 дней                        |  |
| Про | щентная ставка                |  |
| 0%  | 6                             |  |
| Kon | иссия за досрочное погашение  |  |
| 0%  | 6                             |  |
| Сче | т выдачи и погашения          |  |
| Pac | четный                        |  |

Условия

Ознакомиться с полным текстом Заявления можно в Интернет-Банке. После заключения договора Заявление, акцептованное Банком, появится в карточке кредита в разделе «Мои кредиты»